## Instalar Windows 11 Sin Cuenta.

1/1

- Lo primero de todo es evitar conectar nuestro equipo a una red hasta que se termine este proceso.
- Pulsamos Shift + F10 para que se nos abra una terminal
- Escribimos lo siguiente en la terminal:

## 00BE\BYPASSNR0

- Tras eso nuestro equipo se reiniciará
- Una vez reiniciado el equipo pulsaremos de nuevo Shift + F10
- Tras eso introduciremos el siguiente comando:

## ipconfig /release

 Con esto deberíamos haber eliminado el requerimiento de una cuenta para la instalación de Windows 11 en nuestro equipo

From: https://knoppia.net/ - **Knoppia** 

Permanent link: https://knoppia.net/doku.php?id=cacharreo:eliminar\_requerimiento\_cuenta\_windows11

Last update: 2024/02/22 08:15

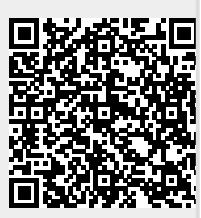